# <u>CHIFFRAGE RAPIDE D'UN RESEAU DE VENTILATION PAR</u> <u>CREATION ET EXPORT D'UNE NOMENCLATURE</u> <u>BIM SUR AUTOCAD MEP</u>

Le fichier Autocad MEP vous présente un réseau de ventilation d'une maison en 3D. Le réseau est cylindrique en semi-rigide mais la technique peut être appliquée en gaine souple si on craint les vibrations.

Les objectifs de cette séance sont :

- de paramétrer Autocad MEP pour l'édition d'une nomenclature adaptée aux besoins
- de créer et d'exporter cette nomenclature sur OpenCalc
- d'effectuer des formules de tri sur OpenCalc permettant de simplifier et de sortir un devis quasi – instantanément

4 1- Se placer en HVAC, décadenasser vos calques et isoler le réseau de ventilation *Movens* : se placer en vue perspective Vue Perspective Se placer en HVAC : Standard 🔻 Plan de coup HVAC Tuyauteri Equipement électrique th 🕄 OBJET (si votre ruban n'apparaît Plom Schématique pas, tapez RUBAN dans Architecture l'invite de commande en bas de l'écran Autocad) Personnaliser.. Paramètres de l'espace de travail. Enregistrer espace courant so Aller dans l'onglet « Début », éteindre les murs et décadenasser la VMC. Afficher l'étiquette de l'espace de tra AutoCAD MEP 2014 - Français (French) - 8 × RéseauVMC DoubleFlux.dwg Autodesk 360 Applica Gérer Plug-ins ⊑ • 83 • *∰* • √° • -⊷ ]Trans Espace +‡+ - () - (\_) Gaine • 1 . . . 4444 Α Raccord de gaine Tuyau • • • • 1 8 🖬 • Transp Ligne Copier Copier Coupe Composan de détail 🞯 • 🔳 • Equipement • **-**💡 🔅 🔒 🔲 H-Eq Modifier Détaile Construire 💡 🌣 🔒 🔲 o on et Flévation 🔅 🔒 🔲 loor-G RéseauVMC DoubleFlu ×A 🗖 A-Opening-G 🔅 🔒 A-Wall-G A-Windo Defpoint: â 💡 🔅 🔒 📕 H-DuctFitting-O 🖄 🗐 ou déve

💡 🔅 🔒 🔲 H-Equipment-G

Vous pouvez éteindre la lampe devant Wall, Windows, Door, etc et décadenasser

Le réseau apparaît alors avec plus de contraste et la nomenclature va pouvoir extraire les informations de ces éléments.

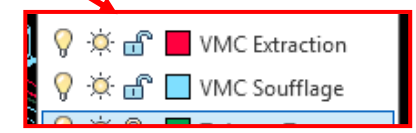

2- Vérifier que le plan x-y est bien horizontal pour y implanter la nomenclature

On souhaite placer la nomenclature sur un plan horizontal : le tracé se faisant toujours sur le plan xy.

Aller dans l'onglet « Vue » et sélectionner « Général » comme scu (système de coordonnées universel) On voit le repère qui apparaît dans la position désirée !!

| Solides      | Vue                                    | Gérer Plug                                                                                                    | j-ins Auto               | odesk 360  | Applications ass                                 | $\searrow_{\forall}$ |
|--------------|----------------------------------------|----------------------------------------------------------------------------------------------------|--------------------------|------------|--------------------------------------------------|----------------------|
| ↓<br>Généra  |                                        | Beneficial Strain Strain Stra | len<br>🎦 🔹 🍼 🔹<br>té     | • 🗊<br>60  | Liste des configurat<br>Rectangulaire 🔹<br>Nommé |                      |
| Coord<br>× ( | Général<br>Définit le sy<br>système de | ystème de co<br>coordonnée                                                                                                    | ordonnées u<br>s général | tilisateur | courant sur le                                   |                      |

4 3- Paramétrer les outils de documentation en donnant la possibilité à la nomenclature de relever les diamètres de connexion et les longueurs de gaines.

Aller dans l'onglet « Gérer » puis « Gestion de Style ». Une fenêtre s'affiche : choisir « Outils de documentation » (Attention à être bien en HVAC !!).

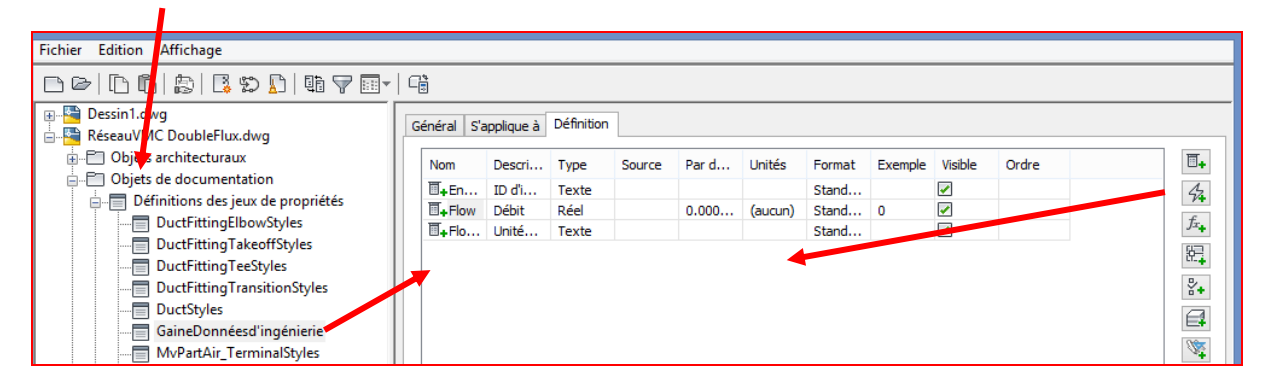

Dans « GainesDonnéesd'ingéniérie », rajouter « Diamètre de connexion » en cliquant sur l'éclair à droite de la fenêtre puis OK

| et de même pour « Longueur » .           | 4              | A Description issue<br>Diamètre de con.<br>Diamètre nomin. | 🖸<br>🔽 |
|------------------------------------------|----------------|------------------------------------------------------------|--------|
| 4- Créer et paramétrer les données utile | s de votre nor | nenclature                                                 |        |

Dans l'onglet « Annoter », choisir « Nomenclature » et « Nomenclature de quantité de gaine ».

Sélectionner le plus d'éléments de gaine et raccords possibles (sans bouches et sans échangeur qu'il ne prendra de toutes façons par en compte). Taper « Entrée » et sélectionner 2 points sur votre plan horizontal pour placer la nomenclature. Voici ce qui apparaît :

|    | Réseau de gaines |          |             |         |           |  |  |  |  |  |  |
|----|------------------|----------|-------------|---------|-----------|--|--|--|--|--|--|
| N° | article          | Quantité | Description | Système | Connexion |  |  |  |  |  |  |
|    | ?                | 76       | ?           | ?       | ?         |  |  |  |  |  |  |

*Pas d'inquiétude :* il a compté le nombre d'éléments parce qu'on lui a dit : changeons cela et rajoutons les longueurs et les diamètres !

Sélectionner la nomenclature et cliquer droit dessus. Choisir « Modifier le style de la table de nomenclature » :

| - |                      |                |                   | Ajouter tous les jeux de proprietes                  |          | KC |
|---|----------------------|----------------|-------------------|------------------------------------------------------|----------|----|
|   | -                    | O.A.           |                   | Sélection                                            | ▶ ]      |    |
|   |                      | 17783 (N. 1897 | statu k           | Exporter                                             |          | 4  |
|   | X 19 Constant of Law | 0              | The second second | Convertir en table                                   |          | -  |
|   | N GEUCIE             | AUDITUUE:      | 106301            | Sélectionnes un composant                            | THREADE  |    |
|   | <i>c</i> 5           | 178.955        |                   |                                                      |          | -  |
|   | <u> </u>             |                |                   | Modifier l'affichage de l'objet                      |          |    |
|   |                      |                |                   | Modifier le style de la table de nomenclature        | <b>_</b> |    |
|   |                      |                |                   | Copier le style de table de nomenclature et affecter |          |    |

Une fenêtre apparaît dans laquelle vous chercherez « Colonne ». Décocher la case « inclure la colonne quantité ».

| 1                                         | Froprietes des styles de tables de nomenciature - Nombre de games |                   |                      |                   |                   |                  |                  |            |
|-------------------------------------------|-------------------------------------------------------------------|-------------------|----------------------|-------------------|-------------------|------------------|------------------|------------|
|                                           |                                                                   | a                 | assifications        | Propriét          | s d'affichage     |                  | Historique de    | la version |
| Varia norrea alle ationnen 1              | Général                                                           | Format par défaut | S'applique a         | Colonr            | nes .             | Tri/Regroupement | Présentation     |            |
| vous pouvez selectionner i                |                                                                   | Quant             | té N° article        | Description       | Système           | Connexion        |                  |            |
| et toutes les supprimer                   |                                                                   | Jeu de prop       | priétés              | MEPPartNum        | FabricationGai    | FabricationGa    | i FabricationGai |            |
| 11                                        |                                                                   | Propriété         | QTE                  | PartNumber        | Description       | Système          | TypeOnficeCo     |            |
|                                           |                                                                   | Exemple           | Standa<br>1          | ru ətandard       | Standard          | ocandard         | Standard         |            |
| Dangar à " Ajoutar la colon               | no » Longuour                                                     | Total             | Non                  | Non               | Non               | Non              | Non              |            |
| reliser a « Ajouter la coloir             | ille » Loligueui                                                  | Cacher            | Non                  | Non               | Non               | Non              | Non              |            |
| et Diamètre de connevion                  | Col. max.                                                         | Non               | Non                  | Non               | Non               | Non              |                  |            |
| et Diametie de connexion.                 |                                                                   |                   |                      |                   |                   |                  |                  |            |
|                                           |                                                                   |                   |                      |                   |                   | _                |                  |            |
| A factor and a factor                     |                                                                   |                   |                      | _                 |                   |                  |                  |            |
| Ajouter une coloni                        |                                                                   |                   |                      |                   |                   |                  |                  |            |
| Alphabétique Classé par catégorie         | Propriétés de la colonne                                          | Répéter la        | première colonne     |                   | Inclure la colonn | e de quantité    |                  |            |
| Eabrication Gai                           | Jeu de propriétés: FabricationGaineME                             |                   |                      |                   |                   |                  |                  | <b>*</b>   |
| 42 Description Description                | Propriété: Longueur                                               | Ajouter la c      | olonne Ajouter la co | lonne de formules | Ajouter l'en-tê   | te               | Modifier         | Supprimer  |
| A Diamètrede Diamètre de connexion        | Titre: Longueur                                                   |                   |                      |                   |                   |                  |                  |            |
| Longueur Longueur                         | Format de données: Standard y                                     |                   |                      |                   |                   |                  | OK Ann           | uler Aide  |
| Système Système                           | Sundaru V                                                         |                   |                      |                   |                   |                  |                  |            |
| A TypeOrifice Type d'orifice de connevion | Exemple:                                                          |                   |                      |                   |                   |                  |                  |            |

Vérifier que les 2 colonnes voulues apparaissent dans la fenêtre « Propriétés des styles de nomenclature » et cliquer OK.

Rien a changé : normal !! Sélectionner la nomenclature : un nouvel onglet apparaît avec des options pour la nomenclature. Choisir « Ajouter tous les jeux de propriétés ».

| 🛕 🖬 🗁 🖶 🗁 🕆 🖓 👘 🔹 🖌 AutoCAD                     | MEP 2014 - Français (French) RéseauVMC DoubleFlux.c                                                                                                    | dwg 🔸 Entrez mot-clé au expression 🛛 🏦 💄 Se connecter 🔹 🔀 🎍 🔹 🌚 🕘 👘 🗡  |
|-------------------------------------------------|----------------------------------------------------------------------------------------------------|------------------------------------------------------------------------|
| MEP Début Insertion Annoter Analyse Solides Vue | Gérer Plug-ins Autodesk 360 Applications associées Ta                                                                                                    | able de nomenclature 🖉 📼 🗸                                             |
| Selectionner<br>similaire                       | Image: Second state of the second state of the second state of | rr 📑 Ajouter 📑 Resélectionner<br>tir en tableau 🙀 Supprimer 📑 Afficher |
| Général                                         | Modifier                                                                                                    | Objets répertoriés dans la nomenclature                                |
| Dessin1 RéseauVMC DoubleFlux* ×                 |                                                                                                    |                                                                        |
| [-][Vue personnalisée][3D Hidden]               |                                                                                                    |                                                                        |
| _                                               |                                                                                                    | HAUT                                                                   |
|                                                 | Résecu de gaines                                                                                                    | O man E                                                                |
| Desci                                           | iption Longueur Diamètre de c                                                                                                    | connexion s                                                            |
|                                                 | 2 2 2                                                                                                    | SCG 🗢                                                                  |
|                                                 | 2 0 0                                                                                                    |                                                                        |

Le résultat de cet action, suivie de ESC donne :

Ce qui donne assez d'information pour Effectuer notre chiffrage.

|             | Réseau de gaines |                       |  |  |  |  |  |  |  |
|-------------|------------------|-----------------------|--|--|--|--|--|--|--|
| Description | Longueur         | Diamètre de connexion |  |  |  |  |  |  |  |
|             |                  | 130;100               |  |  |  |  |  |  |  |
|             |                  | 200;150               |  |  |  |  |  |  |  |
|             | 2348.54          | 150                   |  |  |  |  |  |  |  |
|             |                  | 150;100               |  |  |  |  |  |  |  |
|             |                  | 100;100               |  |  |  |  |  |  |  |
|             |                  | 130;100               |  |  |  |  |  |  |  |
|             | 2199.92          | 100                   |  |  |  |  |  |  |  |

**4** 5- Export et Import de votre nomenclature dans OpenCalc

Sélectionner votre nomenclature et cliquer droit. Choisir « Exporter ».

Une fenêtre apparaît : si vous avez Excel sur votre PC, pas de soucis Si vous n'avez qu'OpenOffice, exporter en .text.

| i nurtu | Sélection                       | • |
|---------|---------------------------------|---|
| 100     | Exporter                        |   |
| ENCAS   | Convertir en table              |   |
| 130     | 🐯 Sélectionner un composant     |   |
|         | Modifier l'affichage de l'objet |   |

#### CHARBONNIER

Repérer la position de votre nomenclature dans vos répertoires et ouvrir le fichier.

Sélectionner l'ensemble des données et CTRL+C (Copier)

Ici, il y a un soucis de positionnement des titres de colonnes mais que l'on remettra correctement sur OpenCalc

| Fichier | Edition | Format | Affichage | ? |          |    |        |
|---------|---------|--------|-----------|---|----------|----|--------|
| Réseau  | de ga   | ines   |           |   |          |    |        |
| Descri  | ption   | Lo     | ngueur    |   | Diamètre | de | connex |
|         |         | 13     | 0;100     |   |          |    |        |
|         |         | 20     | 0;150     |   |          |    |        |
|         | 2348    |        | 0         |   |          |    |        |
|         |         |        | 0;100     |   |          |    |        |
|         |         |        | 0:100     |   |          |    |        |

# Exporter la table de nomenclature Sotie Type de fichier: Microsoft Excel 2003 (\*xls) Nom de fichier: Parcourt... CSV (déparateur virgule) (\*cav) Entrée U Utiliser la table existante Style de table de nomenclature: Caractère génétique du calque: Analyser les références de bloc OK Annuler

Ouvrir OpenCalc et CTRL+V (Coller) la sélection. Le logiciel vous propose une possibilité de classement :

|         |                  |             |            |                       |              | Importer                     |            |                        |                              |                | OK                  |
|---------|------------------|-------------|------------|-----------------------|--------------|------------------------------|------------|------------------------|------------------------------|----------------|---------------------|
| Les     | données s        | semblent    | correctes  | : OK                  |              | Jeu de caractères            | Un         | ode                    | ~                            |                | UK                  |
| <br>/1_ |                  |             |            |                       |              | Langue                       | Par        | léfaut - Français (Fra | nce) 🗸                       |                | Annuler             |
| (la p   | ropositio        | n est souv  | vent la bo | onne !)               |              | À partir de la <u>l</u> igne | 1          | -                      |                              |                | Aide                |
|         |                  |             |            | D                     |              | Options de séparateur -      |            |                        |                              |                |                     |
|         | A                | В           |            | U                     | E            | <u>Largeur fixe</u>          |            |                        |                              |                |                     |
|         |                  |             |            |                       |              | Séparé par                   |            |                        |                              |                |                     |
| 2       | 2                |             |            |                       |              | ✓ <u>T</u> abulation         |            | <u>V</u> irgule        | <u>Autres</u>                |                |                     |
|         | 3                |             |            |                       |              | <u>P</u> oint-virgule        |            | Espace                 |                              |                |                     |
| 4       | 1                |             | -          |                       |              | Eusionner les sé             | éparate    | rs                     | Séparateur de te <u>x</u> te | " 🗸            |                     |
|         | 5                | Réseau de g | anes       | <b>B</b> 1 <b>1 1</b> |              | Autres options               |            |                        |                              |                |                     |
| 6       | 5                | Description | Longueur   | Diamètre de co        | onnexion     | Champ entre guille           | emets o    | mme texte              |                              |                |                     |
| 7       | 7                |             | ?          | 130;100               |              | Détecter les nomb            | res spé    | aux                    |                              |                |                     |
| 8       | 3                |             | ?          | 200;150               |              | Champs                       |            |                        |                              |                |                     |
| 9       | )                |             | 2348,54    | 150                   |              | Type de colonne              | 1          |                        |                              |                |                     |
| 1       | 0                |             | ?          | 150;100               |              |                              |            |                        |                              |                |                     |
| 1       | 1                |             | ?          | 100;100               |              | Standard<br>1 Réseau de gair | Sta<br>nes | ndard Standard         |                              | ^              |                     |
| 1       | 2                |             | ?          | 130;100               |              | 2 Description                | Lor        | gueur Diamètre         | de connexion                 |                |                     |
| 1       | 3                |             | 2199,92    | 2 100                 |              | 4                            | 2          | 200;150                |                              |                |                     |
| 1.      | 4                |             | ?          | 100;100               |              | 5                            | 234        | 8.54 150               |                              |                |                     |
| 1       | 5                |             | ?          | 100                   |              | 7                            | 2          | 100;100                |                              | <b>,</b>       |                     |
| 1       | 6                |             | 665,63     | 3 100                 |              | < C                          |            |                        |                              | >              |                     |
| 1       | 7                |             | 6790 73    | 200                   |              |                              |            |                        |                              |                |                     |
| Rom     | araue · o        | n n'a nas   | eu à ren   | ositionner            | les titres ( | de colonnes                  | 1          |                        | Rechercher & I               | remplacer      | ×                   |
| Kem     | <u>urque .</u> 0 | n n a pas   | cu a rep   | ositionnei            |              |                              | •          | -                      |                              |                |                     |
|         |                  |             |            |                       |              |                              |            | Rechercher             |                              | <u>R</u> e     | chercher            |
| Тол     | t de avite       | on fait u   | n Daah     | anahan at '           | Dommlooo     | •                            |            |                        |                              | Tout           | re <u>c</u> hercher |
| Tou     | i de suite,      | on fait u   | n « Rech   | ercher et             | Remplacei    | <b>&gt;&gt;</b>              |            |                        |                              |                |                     |
| dans    | le menu          | « Edition   | n » nour r | emplacer              | les points   |                              |            | Remplacer pa           | ar                           | Re             | emplacer            |
| Guild   |                  |             |            |                       |              |                              |            |                        |                              | ~              |                     |
| par ı   | ine virgu        | le pour qi  | ue Open(   | Calc puiss            | e lire les   |                              |            |                        |                              | Tont           | remplacer           |
| long    | uqure cor        | nma dag     | valaure d  | and la col            | onno C       |                              |            | Respect                | ter la casse                 |                |                     |
| long    | ucuis coi        | line des    | valeurs u  |                       | onne C.      |                              |            | Cellule:               | =<br>s entières              |                |                     |
|         |                  |             |            |                       |              |                              |            |                        | -                            |                |                     |
|         |                  |             |            |                       |              |                              |            | Plus d' <u>o</u> pti   | ons 🐺 🕴                      | <u>A</u> ide J | <u>F</u> ermer      |
|         |                  |             |            |                       |              |                              |            |                        |                              |                |                     |
|         |                  |             |            |                       |              |                              |            |                        |                              |                |                     |
|         | • < F            |             | 0          |                       |              |                              |            |                        |                              |                |                     |
|         | 🖊 6- Ext         | oloitation  | par form   | ule de tri            | pour un ch   | nttrage rapi                 | de         |                        |                              |                |                     |

On va définir si l'objet de chaque ligne est une gaine, un coude, un rétrécissement ou un té. Si OpenCalc lit 100 dans la colonne D, on met « Gaine » dans la colonne E de la même ligne.

Placez vous sur la première case de la colonne E, ici en face de « 130 ;100 » et rentrer sans espace :

=SI(D7=100 ; « Gaine » ; « ») on retrouve rien dans E7 puisqu'il y a « 130 ;100 »

Etirer le carré jusqu'en bas : vous retrouvez « Gaine » dès qu'il y a 100 en colonne D.

Continuons à trier pour que le logiciel montre quel type d'élément on a. Sauf que dans la formule, OpenCalc ne peut sommer des mots : on va les CONCATENER.

## Utilisation d'une maquette BIM

## CHARBONNIER

# Rentrer en E7 :

=CONCATENER(SI(D7=100 ; « Gaine » ; « ») ; SI(D7=150 ; « Gaine » ; « ») ; SI(D7=200 ; « Gaine » ; « ») ; SI(D7= « 150 ;100 » ; « Rétrécissement » ; « ») ; SI(D7= « 100 ;100 » ; « Coude » ; « »))

Dans cette formule, OpenCalc peut ajouter tous les mots les uns à la suite des autres (CONCATENER) seulement ça n'est jamais le cas : une seule des propositions peut exister : Gaine, Coude ou rétrécissement.

Compléter la formule pour trier tous les éléments de la nomenclature.

On trouve :

On va ensuite remplir la colonne F en calculant le prix des fournitures, là aussi en mettant en F7 des conditions du type :

| <ul> <li>✓ 券 ∑</li> </ul> | = =CONCA | TENER(SI(D7=1 | 00;"Gaine";"");S | l(D7=150;"Gaine |
|---------------------------|----------|---------------|------------------|-----------------|
| В                         | С        | D             | E                | F               |
|                           |          |               |                  |                 |
| Réseau de ga              | ines     |               |                  |                 |
| Description               | Longueur | Diamètre de c | onnexion         |                 |
|                           | ?        | 130;100       | Rétrécisseme     | nt              |
|                           | ?        | 200;150       | Rétrécisseme     | nt              |
|                           | 2348,54  | 150           | Gaine            |                 |
|                           | ?        | 150;100       | Rétrécisseme     | nt              |
|                           | ?        | 100;100       | Coude            |                 |
|                           | ?        | 130;100       | Rétrécisseme     | nt              |
|                           | 2199,92  | 100           | Gaine            |                 |
|                           | ?        | 100;100       | Coude            |                 |

=SI(D7=100;C7/3/1000\*28,6; 0)+SI(D7=150 ;C7/3/1000\*42,3; 0)+SI(D7=200 ; C7/3/1000\*62; 0) +SI(D7= « 150 ;100 » ;12;0)+ SI(D7= « 100 ;100 » ; 15.8 ;0)+...

En utilisant les prix publics fournis du sujet. Si le diamètre précis n'est pas fourni, on prendra la valeur la plus approchée pour les rétrécissements ou tés.

La formule se lit comme suit : « dans la case F7, si tu vois un diamètre, tu calcules la longueur de la case C7 divisée par 3 car on l'achète par 3m fois le prix de la barre ; si tu vois des données du type « 150 ;100 », tu mets le prix du raccord correspondant. »

#### <u>Remarques :</u>

- La formule indiquant le type d'élément n'est pas essentielle mais elle permet d'expliquer comment automatiser l'expression d'indicateur du type « mot » ou « suite de mots ».
- Dans la 2<sup>ème</sup> formule, on a le droit de mettre des « + » car chaque condition donne une valeur numérique à contrario de la première qui oblige d'utiliser CONCATENER
- On peut affiner le nombre de barres de 3 m en utilisant la formule partie entière du type =ENT(C7/3/1000)+1 sachant qu'on se fera livrer un nombre entier.

La formule pour la MO sera quasi la même pour la colonne G sans diviser la longueur par 3 car le montage est au mètre linéaire. Les coudes et tés ne seront pas comptés car le prix au mètre linéaire des gaines intègre ces éléments (équivalent à ce qu'on peut voir sur Batiprix !).

Ici pour avoir des euros au centime près.

| ~                       | 12 🗸       | <u>G / S</u>    |                       | 📑 🔏 🚛            | \$\$ 0 0 ∰ %<br>\$00.000. | € €   🗆      |
|-------------------------|------------|-----------------|-----------------------|------------------|---------------------------|--------------|
| <ul> <li>★ ▼</li> </ul> | = -(3I(U7= | 100;C7/1000*0,2 | 25;0)+SI(D7=150;C7/10 | 000*0,35;0)+SI(D | 7=200;C7/1000             | *0,45;0))*32 |
| В                       | С          | D               | E                     | F                | G                         | Н            |
| Réseau de ga            | aines      |                 |                       |                  |                           |              |
| Description             | Longueur   | Diamètre de c   | onnexion              | Fournitures      | MO                        |              |
|                         | ?          | 130;100         | Rétrécissement        | 12,00€           | 0,00€                     |              |
|                         | ?          | 200;150         | Rétrécissement        | 15,00€           | 0,00€                     |              |
|                         | 2348,54    | 150             | Gaine                 | 33,11€           | 26,30€                    |              |
|                         | ?          | 150;100         | Rétrécissement        | 13,50€           | 0,00€                     |              |
|                         | ?          | 100;100         | Coude                 | 15,80€           | 0,00€                     |              |
|                         | ?          | 130;100         | Rétrécissement        | 12,00€           | 0,00€                     |              |
|                         | 2199,92    | 100             | Gaine                 | 20,97€           | 17,60€                    |              |

On rajoutera bouches et échangeur pour finaliser le déboursé sec.

Déboursé sec = ( $\Sigma$ Fourniture x (1 – remise) +  $\Sigma$ MO)

Prix de revient = Déboursé sec x (1 + coef FG)

Chiffrage = Prix de revient x (1 + coef Bénef et Aléas) x (1 + coef TVA)

| =SOMME  | (F7:F81) |                   |               |         |
|---------|----------|-------------------|---------------|---------|
| С       | D        | E                 | F             | G       |
| 4719,62 | 200      | Gaine             | 97,54€        | 67,96€  |
|         | 200;150  | Rétrécissement    | 15,00€        | 0,00€   |
|         | 130;100  | Rétrécissement    | 12,00€        | 0,00€   |
| 1547,85 | 100      | Gaine             | 14,76€        | 12,38€  |
|         |          |                   |               |         |
|         |          |                   |               |         |
|         |          |                   |               |         |
| 1       | 2,2      | Echangeur         | 800,00€       | 70,40 € |
| 4       | 0,4      | Bouches reprise   | 59,20€        | 12,80 € |
| 5       | 0,4      | Bouches soufflage | 97,50€        | 12,80 € |
| 1       | 1,2      | Tuile évac        | 72,00€        | 38,40€  |
| 1       | 1,5      | Grille Air neuf   | 35,60 €       | 48,00€  |
|         |          |                   |               |         |
|         |          |                   | Fournitures t | MO      |
|         |          |                   | 2 253,24 €    | 712,21€ |

On arrive donc à un chiffrage TTC de : Devis =  $(2253, 24x(1-0, 35) + 712, 21) \times 1, 28 \times 1, 25 \times 1, 20$ 

#### Soit : Devis = 4180 € TTC

<u>Attention :</u> même si la manipulation des formules est longue (sauf avec un copier-coller), elles ne sont à rentrer qu'une fois pour toutes les études. Seuls quelques changements en fonction de la teneur du projet.

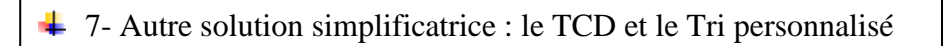

Sélectionner tous le tableau du début : C6 à D73 pour ma part : titres « diamètre » et « longueur » sélectionnés aussi.

Aller dans « Données » puis « Tri » :

| Longueur  | Diamètre de c      | onnexion | Tri                     | × |
|-----------|--------------------|----------|-------------------------|---|
| ?<br>?    | 130;100<br>200;150 |          | Critères de tri Options | ٦ |
| 2348,54   | 150-100            |          | <u>I</u> rier selon     |   |
| ?         | 100;100            |          | Diamètre de connexion   |   |
| ? 2199.92 | 130;100<br>100     |          | ○ <u>D</u> écroissant   |   |
| ?         | 100;100            |          | Puis par                |   |
| 665,63    | 100                |          | Cro <u>i</u> ssant      |   |

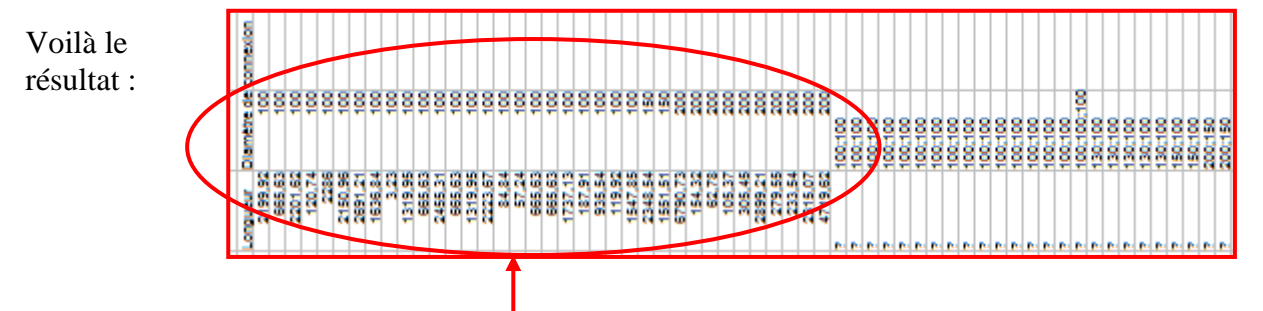

Sélectionner ensuite toutes les gaines et les longueurs correspondantes. Et les 2 titres !!

Aller dans « Données » puis « Tableau croisé » (appelé aussi tableau croisé dynamique ou TCD sur Excel) puis « Créer ».

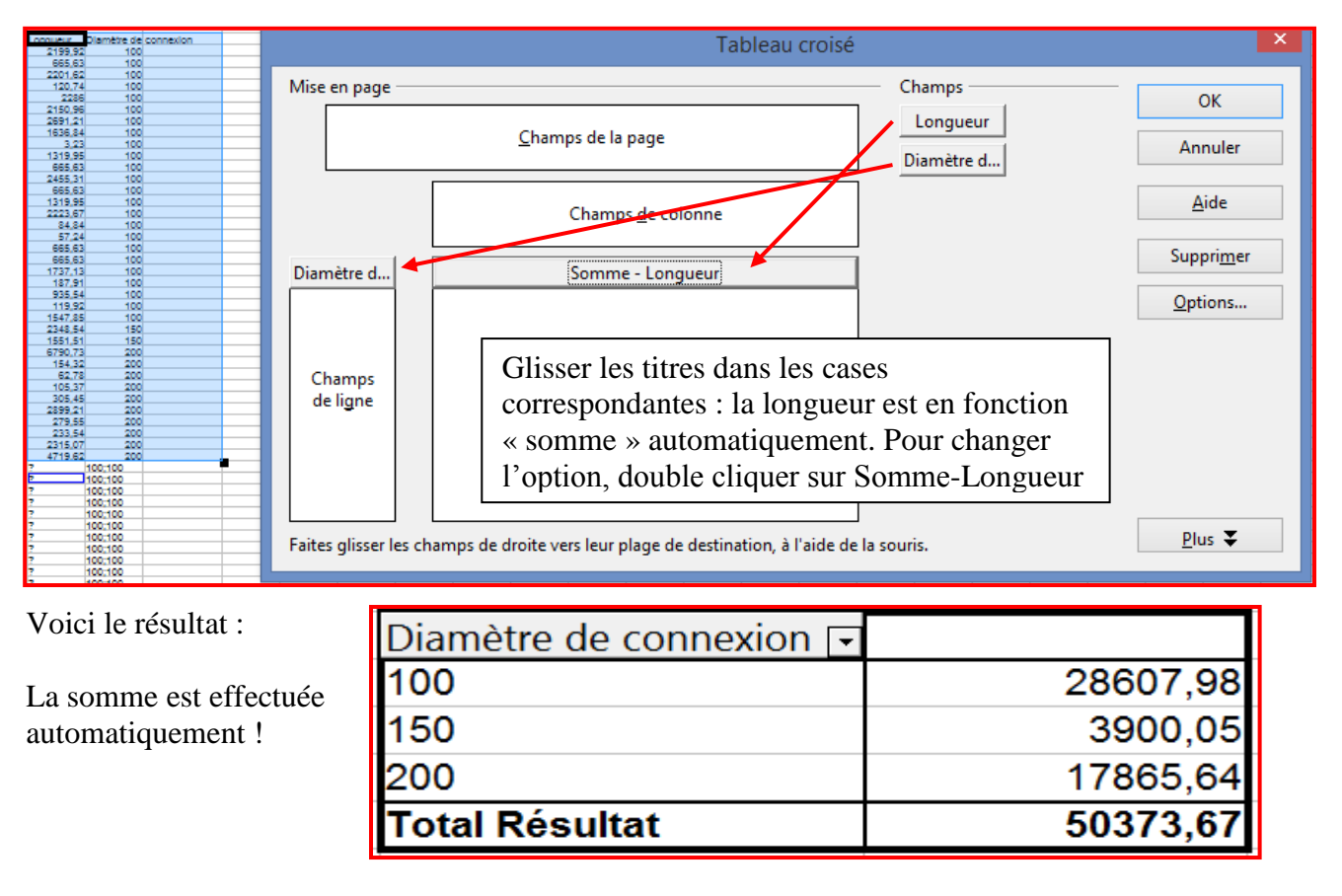

<u>Attention :</u> si vous voulez exploiter ces données par des formules, il faudra sélectionner les 3 lignes et les longueurs correspondantes puis faire COPIER puis Clic droit et COLLAGE SPECIAL en ne mettant que les « valeurs » !!

|                                  | ,,      |         |                       | l ableau croise                            |          |  |
|----------------------------------|---------|---------|-----------------------|--------------------------------------------|----------|--|
|                                  | 279,55  | 200     | Mise en nage          |                                            | - Champs |  |
|                                  | 233,54  | 200     | inise en page         |                                            | 2        |  |
| Passons aux raccords :           | 2315,07 | 200     |                       | <u>C</u> hamps de la page                  |          |  |
| sélectionner tous les raccords   | 4719,62 | 200     |                       |                                            |          |  |
| Dennára et                       | ?       | 100;100 |                       | Champs <u>d</u> e colonne                  |          |  |
| « Donnees » et                   | ?       | 100;100 | 100;100               | Somme - ?                                  |          |  |
| « tableau croisé » et « créer ». | ?       | 100;100 |                       |                                            |          |  |
|                                  | ?       | 100;100 |                       | Champ de données                           | ×        |  |
|                                  | 2       | 100:100 | Champs                | Eonction                                   | ОК       |  |
| Double cliquer sur « Somr        | ne-?»et | 100     | - de ligne            | Somme<br>Nombre                            | ^        |  |
|                                  |         | 100     |                       | Moyenne                                    | Annuler  |  |
| choisir « Nombre »               |         | 100     |                       | Min                                        | Aide     |  |
|                                  | ?       | 100;100 | Faites glisser les ch | Produit<br>Nombre (uniquement les nombres) |          |  |
|                                  | ?       | 100:100 |                       |                                            |          |  |
|                                  | ?       | 100;100 |                       | Nom: ?                                     | Pius 🔶   |  |
|                                  |         | ,       |                       |                                            |          |  |

#### CHARBONNIER

Voici le résultat :

Le chiffrage devient alors plus facile.

| 100;100 🗔     |    |
|---------------|----|
| 100;100       | 14 |
| 100;100;100   | 1  |
| 130;100       | 5  |
| 150;100       | 2  |
| 200;150       | 2  |
| 200;200       | 6  |
| Total Résult≯ | 30 |

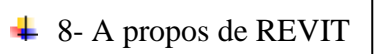

L'édition des nomenclatures est plus simple. On choisit « Analyser » et « Nomenclature de

| IF Ajuster       III       IIII       IIIII       IIIIIIIIIIIIIIIIIIIIIIIIIIIIIIIIIIII                                                                                                    |                                     |  |  |
|----------------------------------------------------------------------------------------------------|-------------------------------------|--|--|
| Espace Separateur Etiquette Zone                                                                                                    | ×                                   |  |  |
| Conditions d'appuis     d'espaces d'espace     Units du modèle analytique      Espaces et zones      Rapports et Moneculature/Quantités     regie     Units du modèle analytique      Espaces et zones      Reports et Moneculature/Quantités     regie     Liste de filtres:     chause anomeculature de litre et al.                                                                                                    |                                     |  |  |
| cree due noninstructure de las ou due nomenstature des contraction.                                                                                                    |                                     |  |  |
| Vous pouvez alors choisir le type d'élément :                                                                                                    | mposants                            |  |  |
| - Fondations isolées analytiq Nom de la table:                                                                                                    | -                                   |  |  |
| Et les paramètres que vous voulez voir :                                                                                                    |                                     |  |  |
| Outlis du modèle analitique vi Espaces et zones X Rannords et nomenclatures XI - Instalations electriques - Instalations electriques - Isolations des canalisations - Isolations des canalisations - Isolations - Isolations - Isolations - Isolations - Isolations - Isolations - Isolations - Isolations - Isolations - Isolations - Isolations - Isolations - Isolations - Isolations - Isolations - Isolations - Isolations - Isolations - Isolations - Isolations - Isolations - Isolations - Isolations - | ~                                   |  |  |
| Champs Filtre Tri/Regroupement Mise en forme Apparence                                                                                                    |                                     |  |  |
| Champs disponibles: Champs disponibles: OK Annuler Epaisseur du revêtement A Ajouter> Diamètre                                                                                                    | Aide                                |  |  |
| Fabricant Flux Longueur Famile et type Famile et type                                                                                                    |                                     |  |  |
| Flux supplementare Frottement Huteur                                                                                                    |                                     |  |  |
| Inage Paramètre En cliquant sur OK, REVIT r                                                                                                    | met la                              |  |  |
| Valeur calculée Valeur calculée Nordele                                                                                                    | nomenclature dans « Rapport » de    |  |  |
| Nom de l'assemblage l'arborescence.                                                                                                    |                                     |  |  |
| Modifier Supprimer Modifier Supprimer                                                                                                    |                                     |  |  |
| Gaine v Faire monter Faire descendre Il suffit de l'exporter en clique                                                                                                    | iant                                |  |  |
| sur le « R » en haut à gauche                                                                                                    | sur le « R » en haut à gauche et en |  |  |
| OK Annuler Aide choisissant                                                                                                    |                                     |  |  |
| « Exporter »+ « Rapport »+                                                                                                    | « Exporter »+ « Rapport »+          |  |  |
| « Nomenclature ».                                                                                                    |                                     |  |  |
| Attention: taire dérouler les options d'export                                                                                                    | quette 2015 Ar                      |  |  |
| JUSQU'EN DAS !!                                                                                                    | e Collaborer                        |  |  |
| Nouveau >                                                                                                    | Espa                                |  |  |
| Types de families<br>Exporte des types de jamilies de la<br>Bamilie en cours vers ji ni fchier texte<br>s du modèle analytic                                                                                                    | ique >                              |  |  |
| Nom de fichier: Nomendature de profils en relief.txt                                                                                                    |                                     |  |  |
| Enregistrer Brojet en tant que fichier gbXML.                                                                                                    |                                     |  |  |
| Chers de type: Texte delimite (*,txt) V<br>Enreg. Modèle de volum gbXML<br>Enregistre le mod lie énergétique<br>conceptuel dans in fichier gbXML.                                                                                                    |                                     |  |  |
| Enregistrer Annuler   Exporter                                                                                                    |                                     |  |  |
| Suite Workflow , Base de donnés ODBC dans une base de donnés ODBC.                                                                                                    |                                     |  |  |
| REVIT vous propose un export en « .txt » : la                                                                                                    |                                     |  |  |
| methode sera la meme que pour l'utilisation                                                                                                    |                                     |  |  |
| des donnees qu'avec Autocad vers OpenCalc.                                                                                                    | pièces/surfaces                     |  |  |
| Fermer Options Definit les options d'exportation CAOP et IFC.                                                                                                    |                                     |  |  |

Utilisation d'une maquette BIM